# **Table of Contents**

# **9 Advertising control**

This section appeared in version 2.1.0.

To switch to the section, open the menu SERVICES CONTROL and click ADV CONTROL.

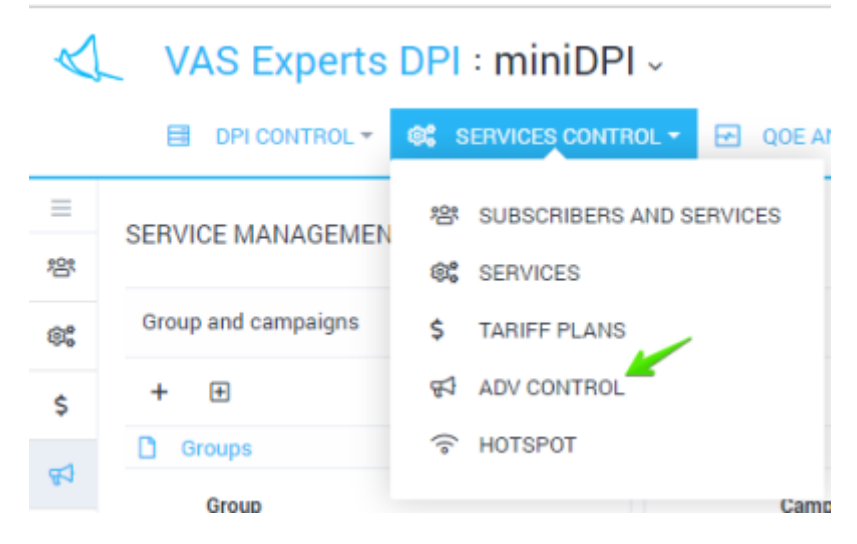

The section looks like the figure below.

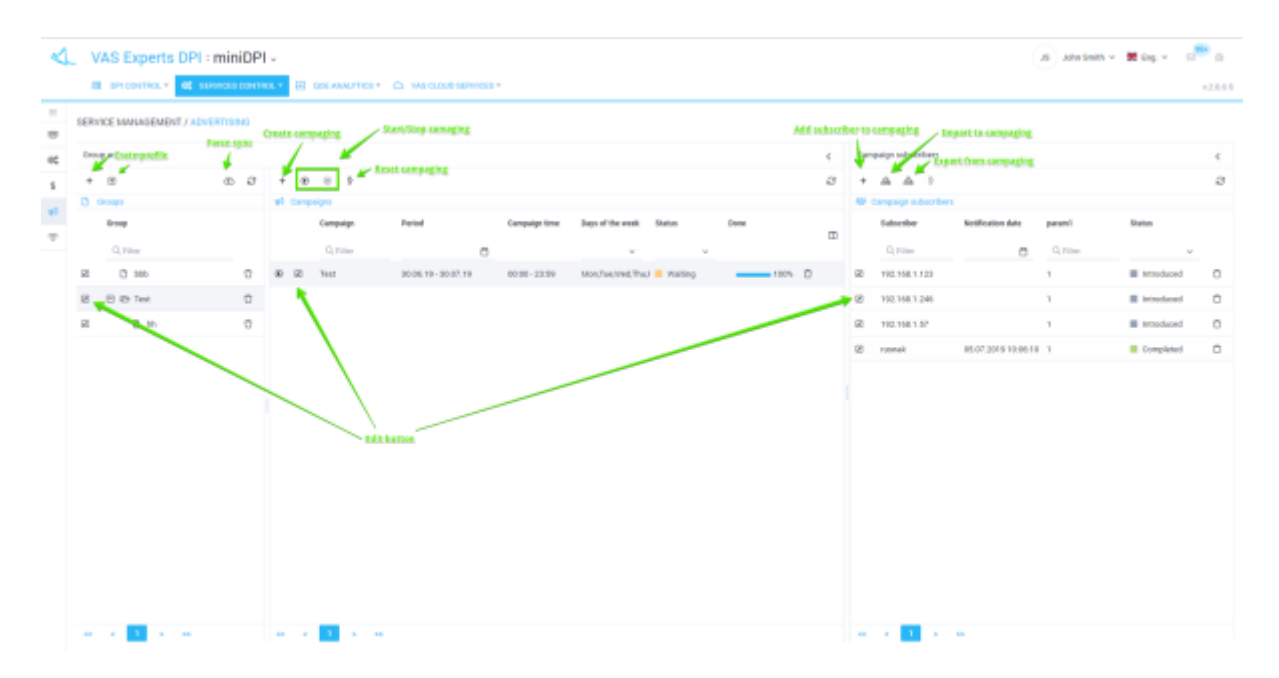

### Advertisement campaign profiles

Here you can create profiles for combining several adv campaigns, as well as edit and delete them. The form for creating/editing advertising campaigns profiles is shown in the figure below.

| $\triangleleft$ | VAS Experts DPI                     | : miniDPI     | ~                    |  |  |
|-----------------|-------------------------------------|---------------|----------------------|--|--|
|                 | 🗐 DPI CONTROL 👻 📽 SI                | ERV CES CONTR | OL 👻 🛃 QOE ANALYTICS |  |  |
| =<br>왕          | SERVICE MANAGEMENT / AD             | ERTISING      |                      |  |  |
| 8               | Selected DPI<br>Group and campaigns |               |                      |  |  |
| \$              | + 🛨                                 | <u>ی</u>      | + 🕑 🐵 🦻              |  |  |
| <del>6</del> 1  | Groups                              |               | 😴 Campaigns          |  |  |
| 4.              | Group                               |               | Campaign             |  |  |
| ((•             | Q Filter Profile edit               |               | Q Filter             |  |  |
|                 | 🖉 🗋 bbb                             | Û             | 🕑 🖉 Test             |  |  |
|                 | Title *                             |               |                      |  |  |
|                 | Test                                |               |                      |  |  |
|                 |                                     | Cancel        | Save                 |  |  |

You can control advertising campaigns for only one selected device.

## Advertisement campaigns

Here you can create advertising campaigns for the selected advertising campaign profile. Along with deleting, starting and stoping the previously created advertising campaigns.

The form allowing to create/edit an advertising campaign is shown in the figure below.

| 😭 Campaign settings               |           |   | Campaign data |           |               |   |
|-----------------------------------|-----------|---|---------------|-----------|---------------|---|
| Title *                           |           |   | +             |           |               |   |
| Test                              |           |   | Data name     | Data type | Default value |   |
| Responsible                       |           |   | param1        | String    | 1             | Û |
| John Smith                        |           | × |               | -         |               |   |
| Campaign period *                 |           |   |               |           |               |   |
| 06/30/2019 - 07/30/2019           |           |   |               |           |               |   |
| Time from *                       | Time to * |   |               |           |               |   |
| 00:00                             | 23:59     | 0 |               |           |               |   |
| Days of the week *                |           |   |               |           |               |   |
| Mon, Tue, Wed, Thu, Fri, Sat, Sun |           | ~ |               |           |               |   |
| Redirect URL *                    |           |   |               |           |               |   |
| test.ru                           |           |   |               |           |               |   |
| Campaign state                    |           |   |               |           |               |   |
| Campaign is stopped (default)     |           | ~ |               |           |               |   |
|                                   |           |   |               |           |               |   |
|                                   |           |   | Cano          | el        | Save          |   |

The form allows you to fill in the following parameters:

- Campaign Name
- User responsible for the campaign
- Campaign Period
- Campaign time
- Days of the week
- Redirect URL
- Campaign status (It is stopped by default. In order to start a campaign, you should select the "Started" option in the form or use the start/stop buttons shown in the "Section" figure)
- Campaign data (campaign parameters) used to generate a redirection URL for subscribers added to the campaign

#### Subscribers of advertisement campaigns

Here you can manage the list of subscribers and the campaign parameters set for them (if they were added during the creation/editing of an advertising campaign) for the selected advertising campaign.

#### Adding/editing subscriber in advertising campaign

The form for editing the subscriber in advertising campaign is shown in the figure below.

| C Futer       | П      | √ r itter | _  |
|---------------|--------|-----------|----|
| Subscriber *  |        |           | In |
| 192.168.1.123 |        |           | In |
| param1        |        |           | In |
|               |        |           | C  |
|               | Cancel | Save      |    |
|               |        |           |    |

The form allows you to fill in the following parameters:

- Subscriber login or subscriber IP address
- The values of the advertising campaign parameters for this subscriber (if they were added when creating/editing an advertising campaign). In case you leave these fields blank, the default values specified while creating/editing an advertising campaign will be set.

### Importing the subscribers to the adv campaign from file

The form of importing subscribers to an advertising campaign from a file is shown in the figure below.

| trag file b     | Import from file<br>Campaign lubscribers |                        | <<br>4          |
|-----------------|------------------------------------------|------------------------|-----------------|
|                 | Click to d                               | ownload or drag a file |                 |
| Subscriber      |                                          | param1 (String)        |                 |
| Q, Filter       |                                          | Q, Filter              |                 |
| User1           |                                          | 1                      | Û               |
| User2           |                                          | 2                      | Û               |
| User3           |                                          | 1                      | Û               |
| User4           |                                          | 1                      | <sup>o</sup>    |
| Userő           | Data from file                           | 1                      | Û               |
| User6           |                                          | 1                      | Ô               |
|                 |                                          |                        |                 |
| Get template fo | r import                                 |                        | Click to import |
|                 |                                          |                        | *               |

Before importing subscribers and their data into a campaign, it is recommended to download a template Excel file for this campaign (the download button is shown in the figure) in order to make sure that:

- The first column of the table is the name of the account (login) or the subscriber IP address
- The names of the parameters of the advertising campaign in the file matches to specified ones

in the campaign